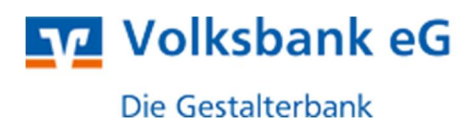

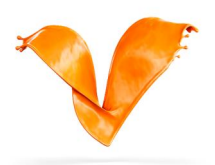

# Anleitung der URL-Änderung (ZV-Produkte)

Im Rahmen der neuen Firmenbezeichnung kündigt unser Rechenzentrum im Zusammenhang die EBICS-URL "<u>https://ebics.fiducia.de/apps/CS</u>" **zum 31.05.2022** ab. Dies hat zum Teil Auswirkungen auf Sie als EBICS-Kunde und Ihr ZV-Produkt (z.B. Profi cash, GENO cash, Multivia Web, Multivia Sm@rtConnect, Multivia Sign App, S-Firm usw.)

In den einzelnen ZV-Produkten ist die EBICS-URL von "<u>https://ebics.fiducia.de</u>/apps/CS" auf "<u>https://ebics.multivia-suite.de/ebicsweb/ebicsweb</u>" und die EBICS-Host-ID auf "MULTIVIA" anzupassen. In der Regel ist eine manuelle Änderung ohne erneute Neuinitialisierung des Teilnehmers im jeweiligen Kundenprodukt möglich. Sollte dies nicht der Fall sein, so ist eine Zurücksetzung und Neuinitialisierung des Teilnehmers durchzuführen.

#### Inhaltsverzeichnis

| 1 | Profi cash 12         | . 2 |
|---|-----------------------|-----|
| 2 | Profi cash 11         | . 3 |
| 3 | GENO cash 4           | .4  |
| 4 | GENO cash 3.23        | . 5 |
| 5 | Multivia Sm@rtConnect | 6   |
| Ū |                       |     |

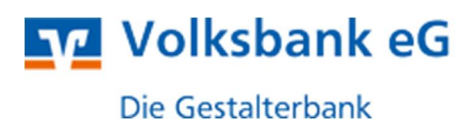

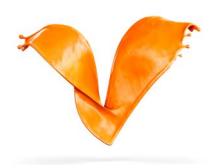

## 1 Profi cash 12

Anmeldung als Master oder Anwender mit dem Recht. auf die EBICS-BPD Verwaltung zugreifen zu dürfen:

Einstellungen - EBICS-BPD Verwaltung - BPD-Kürzel auswählen – Bankparameterdaten

| PD-Kürzel         | S          | hulungsbank                      |                |
|-------------------|------------|----------------------------------|----------------|
|                   |            |                                  | BPD Kürzel änd |
| ankparameterdaten | Teilnehmer | Einreichungsfristen              |                |
| Bankparameterd    | aten       |                                  |                |
| Kunden - ID       |            | VTR17579                         |                |
| EBICS Hostname    |            | FIDUCIA4                         |                |
| BLZ               |            | 50005002                         |                |
| EBICS Adresse     |            | https://ebics.fiducia.de/apps/CS |                |
| EBICS Version     |            | 2.5                              | ×              |
| Ohne verteilte    | EU         |                                  |                |
|                   |            |                                  |                |

EBICS Hostname und EBICS Adresse anpassen und speichern:

| PD-Kurzei                 | Schulungsbank                                     | N                 |
|---------------------------|---------------------------------------------------|-------------------|
|                           |                                                   | BPD Kürzel ändern |
| ankparameterdaten Teilnei | mer Einreichungsfristen                           |                   |
| Bankparameterdaten        |                                                   |                   |
| Kunden - ID               | VTR17579                                          |                   |
| EBICS Hostname            | MULTIVIA                                          |                   |
| BLZ                       | 50005002                                          |                   |
| EBICS Adresse             | https://ebics.multivia-suite.de/ebicsweb/ebicsweb |                   |
| EBICS Version             | 2.5                                               | ~                 |
| 🖌 ohne verteilte EU       |                                                   |                   |

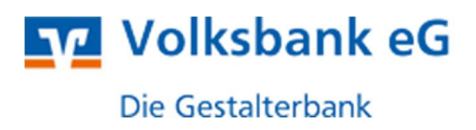

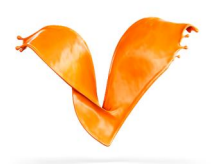

# 2 Profi cash 11

Anmeldung als Master oder Anwender mit dem Recht, auf die EBICS BPD-Verwaltung zugreifen zu dürfen:

Stammdaten - EBICS BPD-Verwaltung - BPD-Kürzel auswählen

EBICS Hostname und EBICS Adresse ändern und speichern:

| EBICS-BPD-Verwaltun | g                       |                |              | ×                   |
|---------------------|-------------------------|----------------|--------------|---------------------|
| BPD-Kürzel          | Testbank                |                | ~            | BPD-Kürzel ändern   |
| Bankparameterdaten  |                         |                |              |                     |
| Kunden-ID           | VTR17112                | BLZ            | 50005002     | Einreichungsfristen |
| -                   |                         |                |              |                     |
| EBICS Hostname      | EBICS Adresse           |                |              |                     |
| MULTIVIA            | https://ebics.multivia- | suite.de/ebics | web/ebicsweb |                     |
| 🗌 ohne verteilte EU |                         |                | EBI          | CS-Version 2.5 V    |
|                     | Lös                     | chen           | Leeren/Neu   | Speichern           |

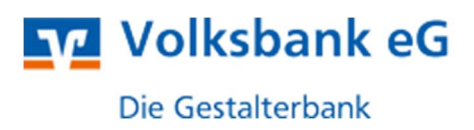

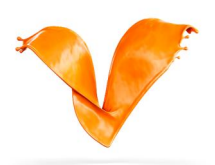

# 3 GENO cash 4

Anmeldung als Admin-User oder als Anwender mit dem Recht, auf Bankzugänge zugreifen zu dürfen:

Kommunikation - Bankzugänge - Bank auswählen - Reiter Zugangsdaten:

|          |                                                    | 7                                                        | Y                           | Y                                                       | 7                                | Y             |
|----------|----------------------------------------------------|----------------------------------------------------------|-----------------------------|---------------------------------------------------------|----------------------------------|---------------|
| nkzugang |                                                    | Bezeichnung                                              | Kunden-ID                   | Protokollversion                                        | Authentifikationsstatus der Bank | Firma         |
| MUL      | LTIVIA                                             | Testbank Seminar A                                       | G VTR17392                  | H004                                                    | 🍘 Bereit                         |               |
|          | Bankzugan<br>Bankzugan<br>Bankzugan                | ge<br>ng Zugangsdaten Tei<br>ng MULTIVI<br>onen zur Bank | nehmer Paramete<br>Bezeichr | er   Hashwerte der Bar<br>nung Testbank                 | k  <br>Seminar AG                | :             |
|          | Adresse                                            | (URL)                                                    | https://ebics.fid           | lucia.de/apps/CS                                        |                                  | Zugang prüfen |
| <        | Adresse<br>Hostnar<br>FIDUCI<br>Betriebs<br>Standa | (URL)<br>ne<br>A4<br>rd v                                | Protokoliversion<br>H004 ~  | Kunden-ID<br>VTR17392<br>Authentifikationssta<br>Bereit | tus der Bank                     | Zugang prifen |

Ändern des Hostnamen und der Adresse (URL), speichern und Zugang prüfen:

|          | <b>Y</b>                                                                                                   | 7                                                    | 7                                                                         | Y                                | <b>Y</b> |
|----------|----------------------------------------------------------------------------------------------------|------------------------------------------------------|---------------------------------------------------------------------------|----------------------------------|----------|
| nkzugang | Bezeichnung                                                                                                | Kunden-ID                                            | Protokoliversion                                                          | Authentifikationsstatus der Bank | Firma    |
| MULTIV   | /IA Testbank Seminar A                                                                                     | G VTR17392                                           | H004                                                                      | Bereit                           |          |
|          | Bankzugänge<br>Bankzugang Zugangsdaten Te<br>Bankzugang MULTIVI<br>Informationen zur Bank<br>Adresse (URL) | inehmer Paramete<br>A Bezeichn<br>7 https://ebics.mu | r   Hashwerte der Bank  <br>ung Testbank Se<br>itivia-suite de/ebicsweb/i | minar AG<br>ebicsweb             | - C X    |
| <        | Hostname<br>MULTIVIA<br>Betriebsmodus<br>Standard ~                                                        | Protokoliversion<br>H004 ~                           | Kunden-ID<br>VTR17392<br>Authentfikationsstatus<br>Bereit                 | der Bank                         |          |
|          |                                                                                                    |                                                      |                                                                           |                                  |          |

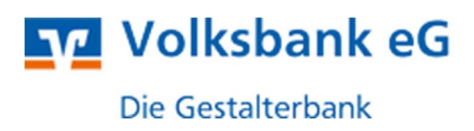

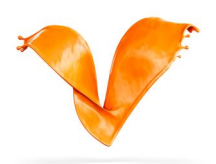

#### 4 GENO cash 3.23

Anmeldung als Admin-User oder als Anwender mit dem Recht, auf Bankparameterdateien zugreifen zu dürfen:

Kommunikation - Bankparameterdateien - Bank auswählen:

| Bankparameterdatei pfle                       | egen                                        |                                                             |                                                                |                  | ×              |                           |                    |                |
|-----------------------------------------------|---------------------------------------------|-------------------------------------------------------------|----------------------------------------------------------------|------------------|----------------|---------------------------|--------------------|----------------|
| Wählen Sie eine bestehen                      | de Bankparameterd                           | Satei aus                                                   |                                                                |                  |                |                           |                    |                |
| Schulung (SCHULUNG)                           | EBICS - Bankpara                            | meterdatei                                                  |                                                                |                  |                |                           |                    | ×              |
|                                               | Bezeichnung der B<br>Verbindu<br>Adresse (I | Bankparameterdate<br>ngsinformationen di<br>URL) [https://e | ri <mark>Schuluno</mark><br>er Bank<br>bics.fiducia.de/apps/CS |                  |                | prüfen                    | Authentifikationss | tatus der Bank |
|                                               | Kunden-ID<br>VTR1714                        | Hostname<br>FIDUCIA4                                        | Betriebsmodus<br>Etandard                                      | Protokoliversion | Vieviel Niem   | finuten nach Ve<br>slo] ? | ersand einer Datei | 1              |
|                                               | Interner Na                                 | Externer Na                                                 | DFU-Passwort speic                                             | Standardbenut    | Aktuelle EU-Ve | rsion                     | EBICS-Zustand      |                |
| oder wählen Sie die Art ein ZVDFÜ-8PD kopiere | SYSADMIN                                    | GENOCASH                                                    | ja                                                             | Nein             | A004           |                           | Bereit             |                |
| CAOTI D                                       | ٢                                           |                                                             |                                                                |                  |                |                           |                    | >              |
| eceived EBICSGAD                              | Neuer Benutzer                              | DFÜ-Passwort ä                                              | indem                                                          | Hashwerte d      | er Bank E8     | ICS-Parameter             | Hilfe              | Speichern      |

Ändern des Hostnamen und der Adresse (URL), speichern und ggf. Zugang prüfen:

| Schulung (SCHULUND) EBICS - Bankparameterdatei                                               | ×                 |
|----------------------------------------------------------------------------------------------|-------------------|
| Bezeichnung der Bankparameterdatei Schulung                                                  |                   |
| Verbindungsinformationen du Bash                                                             | status der Bank - |
| Adresse (URL) https://ebics.multivia-suite.de/ebicsweb/ebicsweb Zugang.prülen Bereit         |                   |
| - Informationen zur Bank                                                                     |                   |
| Kunden-ID Hostname Betriebsmodus Protokollversion Wieviel Minuten nach Versand einer Datei   |                   |
| VTR17149 MULTIVIA Standard V H004 V (0-Niemals) ?                                            |                   |
| - Zusudnungen Interner Benutzer und Teilnehmernummer bei Bank                                |                   |
| Interner Na Externer Na DFÜ-Passwort speic Standardbenut Aktuelle EU-Version EBICS-Zustan    |                   |
| oter wählen Sie die Art ein<br>SySADMIN GENOCASH Ja Nein A004 Bereit                         |                   |
|                                                                                              |                   |
| ZVDFÜ-8PD kopiere                                                                            |                   |
|                                                                                              |                   |
|                                                                                              |                   |
|                                                                                              |                   |
|                                                                                              |                   |
|                                                                                              |                   |
|                                                                                              |                   |
|                                                                                              |                   |
|                                                                                              |                   |
|                                                                                              |                   |
|                                                                                              |                   |
| AUTI D                                                                                       | >                 |
| sceived EBICSGAD Neuer Benutzer DFÜ-Passwort ändern Hashwerte der Bank EBICS-Parameter Hilfe | Speichern         |

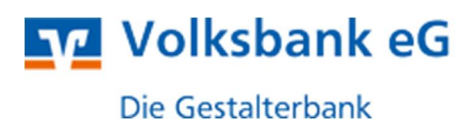

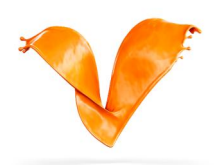

## 5 Multivia Sm@rtConnect

| ugangs-ID *       | Test_4931 👻 🕨 Neuer Zugang 💻 Zugang | löschen 🛉 🕈 Zugang kopie |
|-------------------|-------------------------------------|--------------------------|
| Kundeninformation | en                                  |                          |
| Kunden-ID *       | MV010721                            |                          |
| Teilnehmer-ID *   | TEST                                | iii Teilnehmer sperren   |
| Bankrechnerinform | lationen                            |                          |
| Hostname *        | FIDICIA4 EBICS-Version 2.5 V        | 🐲 Versionsabfrage        |
| Adresse *         | https://ebics.fiducia.de/apps/CS    |                          |
| Sicherheitsmedium |                                     |                          |
| Signaturmedium    | Sicherheitsdatei O Chipkarte        | Schlüssel ändern         |
| Signaturversion   | A006                                | 👂 Passwort ändern        |
| Status            | Sicherheitsmedium freigeschaltet    | 🔶 Nächster Schritt 🔹     |
| Dateipfad *       | Security/Test_4931.ESK              | Q Datei zuordnen         |
| Passwort          |                                     | Neu generieren           |
|                   | Passwort speichern                  | Initialisieren           |

EBICS Hostname und EBICS Adresse anpassen und speichern:

| Kundeninformation | 10                                                |                      |
|-------------------|---------------------------------------------------|----------------------|
| Kunden-ID *       | MV010721                                          |                      |
| Teilnehmer-ID *   | TEST                                              | ie Teinehmer sperren |
| Bankrechnerinform | ationen 🚬                                         |                      |
| Hostname *        | MULTIVIA EBICS-Version 2.5                        | Versionsabfrage      |
| Adresse *         | https://ebics.multivia-suite.de/ebicsweb/ebicsweb |                      |
| Sicherheitsmedium |                                                   |                      |
| Signaturmedium    | Sicherheitsdatei Ohipkarte                        | Schlüssel ändern     |
| Signaturversion   | A006                                              | 🎤 Passwort ändern    |
| Status            | Sicherheitsmedium freigeschaltet                  | Nächster Schritt     |
| Dateipfad *       | Security/Test_4931.ESK                            | Q, Datei zuordnen    |
| Passwort          |                                                   | Neu generieren       |
|                   | Passwort speichern                                | Initialsieren        |